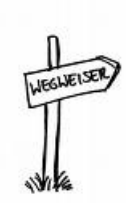

## Online-Aktivierung des Identitäts-Management-Accounts

Bitte gehen Sie wie folgt vor:

1. Im Internet die folgende Web-Adresse aufrufen:

http://idm.verwaltung.uni-duesseldorf.de

Alle Abfragen zum Sicherheitszertifikat bitte bestätigen!

2. Sie erreichen die Anmeldeseite:

Bitte hier Ihren Benutzernamen und Ihr Passwort eintragen, welches Sie mit diesem Schreiben erhalten haben.

| HEINRICH HEINE<br>UNIVERSITAT<br>DUSSELDORF | h             | ian              | i for          | que i |          |
|---------------------------------------------|---------------|------------------|----------------|-------|----------|
|                                             | Email Adresse | Passwort ändern  | Selbstauskunft | Hilfe | Abmelden |
|                                             |               |                  |                |       |          |
|                                             | Anmelden      |                  | ?              |       |          |
|                                             | Boputzorpam   | o: (Matrikoloum  | mori           |       |          |
|                                             | Benaczernam   | e. (Macinceinain | merj           |       |          |
|                                             | Passwort:     |                  |                |       |          |
|                                             |               |                  |                |       |          |
|                                             | Anmeldung     |                  |                |       |          |
|                                             |               |                  |                |       |          |

3. Sie erreichen die Änderungsseite:

Bitte hier Ihr gewünschtes Passwort eintragen. ACHTUNG Mindestens 8 Zeichen! Keine Umlaute ! (Ä,Ü,Ö) Keine Sonderzeichen! (&,%,-,§;ß)

Mit "Yes" bestätigen

| Datei Bearbeiten Ansicht Favoriten Extras ?                                                                                                   |
|----------------------------------------------------------------------------------------------------|
| 🔇 Zurück 🔻 🕥 👻 😰 🏠 🔎 Suchen 😓 Favoriten  😥 - 😓 🔯 - 🖵 📴 🏭 🖸                                                                                    |
| Adresse 🕘 https://idm.verwaltung.uni-duesseldorf.de/nps/servlet/webacc                                                                        |
| Passwort ändern                                                                                                    |
| Ihr Passwort ist abgelaufen. Sie haben noch 1 Kulanzanmeldungen. Passwort jetzt ändern?                                                       |
| Neues Passwort: (min. 8 Zeichen)                                                                                                    |
| Neues Passwort wiederholen:                                                                                                    |
| Bitte benutzen Sie keine Umlaute ä,ö,ü und ß,§ in Ihrem Passwort.<br>Das kann bei einigen angeschlossenen Systemen zu Login-Problemen führen. |
| Achtung: Das geänderte Passwort gilt sofort für LSF und dieses Informationsportal,<br>nach einigen Minuten auch für den URZ E-Mail Account!   |
| Yes No                                                                                                    |

## 4. Dies ist Ihre E-Mail Übersicht:

| Hier sehen Sie Ihre E-Mail- |
|-----------------------------|
| Adresse und Ihre            |
| Benutzerkennung.            |

Auch können Sie über die vorhandenen Menüpunkte von dieser Seite aus Ihr Passwort erneut ändern und Ihre dort gespeicherten persönlichen Daten einsehen (Selbstauskunft).

| 🕈 Heinrich Heine Universität - Microsoft Int                  | ernet Explorer                                               |
|---------------------------------------------------------------|--------------------------------------------------------------|
| Datei Bearbeiten Ansicht Favoriten Extras                     | ?                                                            |
| 🔇 Zurück 🝷 🕥 🝸 📓 🐔 🔎 Suchen 🧃                                 | 📩 Favoriten  🔗 - 头 🔯 - 🖵 📴 🚉 🖸                               |
| Adresse 🝯 https://idm.verwaltung.uni-duesseldorf.de           | /nps/servlet/webacc                                          |
| Heinrich Heine<br>Heinrich Heine<br>UNIVERSITÄT<br>DUSSELDORF | wif fine                                                     |
| Email Adresse Passwo                                          | nt ändern <u>Selbstauskunft</u> <u>Hilfe</u> <u>Abmelden</u> |
| Email: 👶 7255<br>Persönliche Date                             | 1f4b-c3b7-4321-8d2e-75bdec717b18.person.uni<br>en            |
| Email                                                         |                                                              |
|                                                               |                                                              |
| Email                                                         |                                                              |
| Internet Email-Adre:                                          | sse: hbz.t521@uni-duesseldorf.de ()                          |
| Benutzerkennung:                                              | hbz521                                                       |
|                                                               |                                                              |

Mit dieser Seite ist die Onlineaktivierung abgeschlossen und Sie können sich abmelden. Nach 15 Minuten Wartezeit können Sie Ihr ausgesuchtes Passwort und die Benutzerkennung nutzen.

Sie können aber auch über den Menüpunkt Selbstauskunft und dann über Gesamtübersicht sich einen Überblick über Ihre dort gespeicherten persönlichen Daten verschaffen.

5. Dies ist Ihre "Selbstauskunft":

Hier sehen Sie alle über Sie dort gespeicherten Daten. Nur ein kleiner Teil davon wird jeweils in die angeschlossenen Systeme nach festen Regeln weitergeleitet.

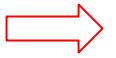

| 🕈 Heinrich Heine Universi      | ität - Microsoft Internet Ex                                                                                      | plorer                                             |                                                                                 |
|--------------------------------|----------------------------------------------------------------------------------------------------|----------------------------------------------------|---------------------------------------------------------------------------------|
| Datei Bearbeiten Ansicht       | Favoriten Extras ?                                                                                                |                                                    |                                                                                 |
| 🔇 Zurück 🝷 🕘 🕤 📓 😰             | 🏠 🔎 Suchen 🛛 📩 Favorite                                                                                           | n 🕢 😥 - 🌺 💽 - 🖵 📴 🛍 🖸                              |                                                                                 |
| idresse 🙆 https://idm.verwaltu | ung.uni-duesseldorf.de/nps/servle                                                                                 | et/webacc                                          |                                                                                 |
| . Inheim                       |                                                                                                    |                                                    |                                                                                 |
| HEINRICH HEINE                 | Christer.                                                                                                    | if there are                                       |                                                                                 |
| UNIVERSITAT<br>DUSSELDORF      | 1                                                                                                    |                                                    |                                                                                 |
| Em                             | ail Adresse Passwort ändern                                                                                       | <u>Selbstauskunft</u> <u>Hilfe</u> <u>Abmelden</u> |                                                                                 |
|                                | View User: 🙈 72551fa                                                                                              | 1h-c3h7-4321-8d2e-75bdec717b18 person uni          | i                                                                               |
|                                |                                                                                                    |                                                    |                                                                                 |
|                                | Persönliche Daten Orga                                                                                            | misatorische Daten Gesamtüberblick                 |                                                                                 |
|                                | Jberblick                                                                                                    |                                                    |                                                                                 |
|                                | Allgemeine/Persönliche Infor                                                                                      | mationen                                           |                                                                                 |
|                                | Aprede                                                                                                    | Have                                               | 0                                                                               |
|                                | Annede.                                                                                                    | nen                                                |                                                                                 |
|                                | Akademischer Grad:                                                                                                |                                                    | (?)                                                                             |
|                                | Vorname:                                                                                                    | Karl                                               | ?                                                                               |
|                                | Nachname:                                                                                                    | Mustermann                                         |                                                                                 |
|                                |                                                                                                    |                                                    | 9                                                                               |
|                                | Namenszusätze:                                                                                                    |                                                    | 3                                                                               |
|                                | Namenszusätze:<br>Gebuutsdatum:                                                                                   |                                                    | _ ()<br>_ ()<br>_ ()                                                            |
|                                | Namenszusätze:<br>Geburtsdatum:                                                                                   | 1966-01-01                                         | 3                                                                               |
|                                | Namenszusätze:<br>Geburtsdatum:<br>Adress-Informationen                                                           | 1966-01-01                                         | 3                                                                               |
|                                | Namenszusätze:<br>Geburtsdatum:<br>Adress-Informationen<br>Anrade:                                                | 1966-01-01                                         | 3                                                                               |
|                                | Namenszusätze:<br>Geburtsdatum:<br>Adress-Informationen<br>Anrede:                                                | 1966-01-01<br>Herr                                 | 3                                                                               |
|                                | Namenszusätze:<br>Geburtsdatum:<br>Adress-Informationen<br>Anrede:<br>Akademischer Grad:                          | 1966-01-01<br>Herr                                 | ()<br>()<br>()<br>()<br>()<br>()<br>()<br>()<br>()<br>()<br>()<br>()<br>()<br>( |
|                                | Namenszusätze:<br>Geburtsdatum:<br>Adress-Informationen<br>Anrede:<br>Akademischer Grad:<br>Vorname:              | 1966-01-01<br>Herr<br>Karl                         | ()<br>()<br>()<br>()<br>()<br>()<br>()<br>()<br>()<br>()<br>()<br>()<br>()<br>( |
|                                | Namenszusätze:<br>Geburtsdatum:<br>Adress-Informationen<br>Anrede:<br>Akademischer Grad:<br>Vorname:<br>Nachname: | 1966-01-01<br>Herr<br>Karl<br>Mustermann           | ()<br>()<br>()<br>()<br>()<br>()<br>()<br>()<br>()<br>()<br>()<br>()<br>()<br>( |